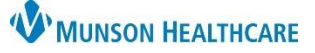

## Prior Authorization for Test Orders Workflow for Clerical and Clinical Staff

Cerner PowerChart Ambulatory EDUCATION

The workflow for reviewing orders for potential prior authorizations and adding prior authorization information to orders is outlined below.

| Reviev  | v Orders for Potential Prior Authorization Tasks                                                                  |
|---------|----------------------------------------------------------------------------------------------------|
| Followi | ng the order for a test, a Review Orders for Potential Authorizations Task will display on the Multi Patient Task |
| List.   |                                                                                                    |
| 1.      | Navigate to the Multi Patient Task List on the top toolbar in PowerChart.                                         |
| 2.      | Click on the Office/Clinic Task tab.                                                                              |
| 3.      | Locate the outstanding Review the Orders for Potential Authorization Tasks.                                       |
|         |                                                                                                    |
| м       | ulti Patient Task List                                                                                            |
| V       |                                                                                                    |

| Off | ice/Clinic Task | Referrals       |      |           |               | 3                                               |                                                                            |
|-----|-----------------|-----------------|------|-----------|---------------|-------------------------------------------------|----------------------------------------------------------------------------|
|     | Location/Room   | /Bed            | Name | Scheduled | Date and Time | Task Description                                | Order Details                                                              |
|     | Munson Family   | Practice Center | AMB  | 5/12/2023 | 7:00 AM EDT   | Review Orders For Potential Authorizations Task | 10/17/22 11:40:52 EDT, Dx Afib<br>Ordered by SYSTEM when EKG TREADMILL ALO |

4. If the order is going to be scheduled or performed immediately, or prior authorization is not required, complete the task.

a. Click in the yellow box to the left of the task and click OK. **OR** b. Right click on the task and select Chart Done.

|        | Location/Room/Bed                                                                                                    | Name           | Scheduled Da |              |                                                                                   |                                                                                                    |                                                                    |
|--------|----------------------------------------------------------------------------------------------------|----------------|--------------|--------------|-----------------------------------------------------------------------------------|----------------------------------------------------------------------------------------------------|--------------------------------------------------------------------|
|        | Munson Family Practice Center AMBBACON, KRIS P 5/12/2023 7 P Review Orders For Potential Authorizations Task (Chart Done) × |                |              |              | b-F                                                                               | light Click                                                                                                    | Chart Done<br>Chart Done (Date/Time)                               |
| a<br>g | Date/Time: 05/12/2023<br>Performed by: Ambmlpn.1                                                                            | ► ▼ 1146 ► EDT | Cancel       | <del>ଔ</del> | Location/Room/Bed<br>Munson Family Practice Cente<br>Munson Family Practice Cente | Name           r         AMBBACON,           11/10/1948         r           r         AMBBACON,           11/10/1948         r | Chart Not Done<br>Quick Chart<br>Chart Details / Modify<br>Unchart |

5. If the test will be scheduled or performed later and prior authorization is required, a reminder message may be created for follow up.

- a. Click the drop-down arrow next to Communicate and select Reminder.
- b. A reminder message window will open.

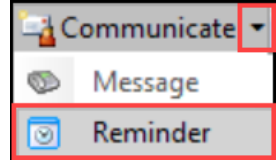

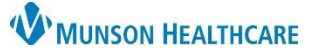

## Prior Authorization for Test Orders Workflow for Clerical and Clinical Staff

Cerner PowerChart Ambulatory EDUCATION

- c. Verify the patient's name is in the Patient field. Search for the patient if needed.
- d. Enter the correct pool to send the reminder message to.
- e. Change the Subject to reflect prior authorization. Follow practice guidelines for naming conventions.
- f. Include in the Message details: order details, comments and any other information related to the authorization.
- g. Set the Show up on date to the date when the reminder needs to show up in the recipient's inbox.
- h. Optional: set a Due on date to prioritize when the authorization is due.

| i. Click Send  | 🗵 New Reminder/Task – 🗆 🗙                                           |  |  |  |  |  |  |  |  |
|----------------|---------------------------------------------------------------------|--|--|--|--|--|--|--|--|
| when complete. | 📍 High 🐧 Notify 📓 Message Journal 🛛 Message View Summary View       |  |  |  |  |  |  |  |  |
| C              | Patient: AMBCERNED, PATRICK M Show in: Recipient's Inbox            |  |  |  |  |  |  |  |  |
| d              | To: OMH Family Practice Gaylord Admin Pool X                        |  |  |  |  |  |  |  |  |
|                | CC: M Provider: To consumer                                         |  |  |  |  |  |  |  |  |
| е              | Subject: Prior Auth for MRI                                         |  |  |  |  |  |  |  |  |
| -              | Attachments Browse Documents Other Attachments                      |  |  |  |  |  |  |  |  |
|                | Message                                                             |  |  |  |  |  |  |  |  |
|                | Arial 🗸 10 🗸 🧐 🔍 🔍 🖇 🖻 🛍 🖏 🗞 🖪 💆 🖌 🗄 🗮 🛣 🕪 🕸                        |  |  |  |  |  |  |  |  |
|                | <b>f</b>                                                            |  |  |  |  |  |  |  |  |
|                | Actions                                                             |  |  |  |  |  |  |  |  |
|                | Due for Labs g Show up*: 1 week(s) v 05/19/2023 v 13:46 EDT         |  |  |  |  |  |  |  |  |
|                | Due on: 2 week(s) v 05/26/2023 V 13:46 EDT                          |  |  |  |  |  |  |  |  |
|                | Confirm Follow-up Send Referral Call Patient See Note i Send Cancel |  |  |  |  |  |  |  |  |

6. Complete the Review Orders for Potential Authorizations task on the Multi Patient Task List once the reminder has been sent. Refer to Step 4 above.

## Add Prior Authorization Information to Orders

i.

Once a prior authorization is obtained, add the prior authorization information to the order.

1. Navigate to the Order Profile component and click on the Order Profile hyperlink or navigate Menu to Orders from the dark blue PowerChart Menu. Ambulatory Nursing.  $\times$ Ambulatory Summar... × C Nurse View I **Results Review** Order Profile (1)Diagnostics ... Documentation Outside Records 2. Locate the Order. Right click on the order and select Modify. Orders 2 Modify Display: All Active Orders  $\sim$ Copy **Right Click** Suspend \$ Status ? Order Name/Details . Activate ⊿ Cardiology **EKG TREADMILL ALONE 93015** Future (On Complete Hold) 10/17/22, Bruce Protocol, Future Cancel/DC

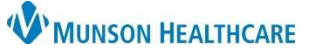

## Prior Authorization for Test Orders Workflow for Clerical and Clinical Staff

Cerner PowerChart Ambulatory EDUCATION

- a. Orders not in a Future (on hold) Status, must be accessed by opening the encounter used for the order creation.
- b. View Outstanding Orders on the Ambulatory Nursing Workflow page to see the Order Date/Time to assist with locating the correct encounter.

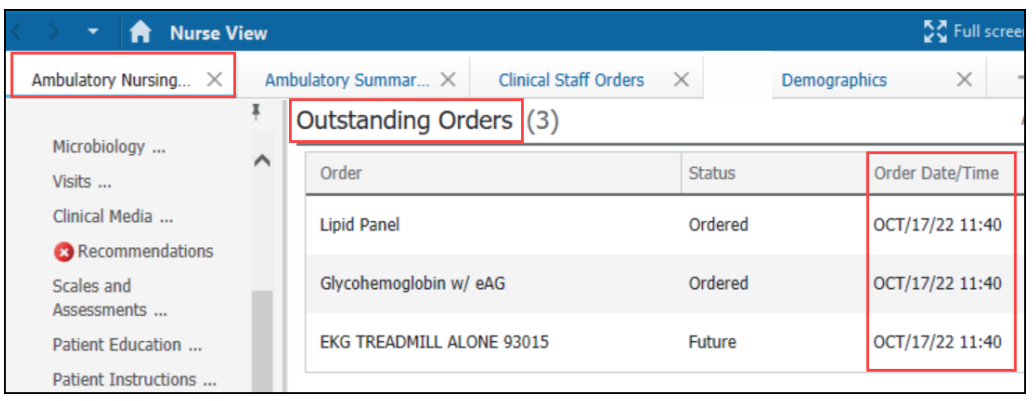

3. Within the Ordering Physician window, select **Order** and Communication type of **Per Protocol/Policy/Existing Order**. Enter the ordering provider's name and order date and time. Click OK.

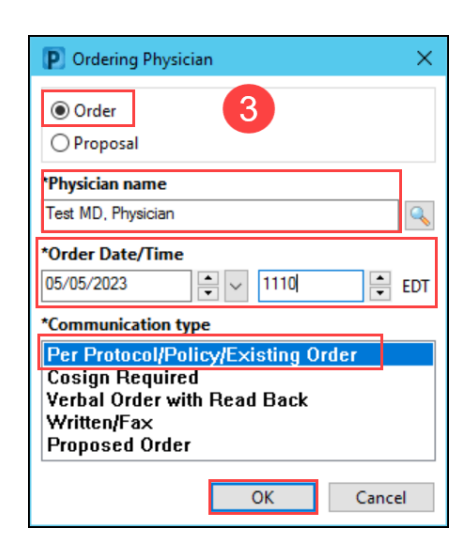

- 4. Enter the prior authorization information into the correct fields.
- 5. Click Orders for Signature on the bottom of the screen.

| 2 | T Details for EKG TREADMILL ALONE 93015                                                                       |                 |  |  |  |  |  |  |  |
|---|----------------------------------------------------------------------------------------------------|-----------------|--|--|--|--|--|--|--|
| [ | Totalis 🗊 Order Comments 🕼 Diagnoses                                                                          |                 |  |  |  |  |  |  |  |
|   |                                                                                                    |                 |  |  |  |  |  |  |  |
|   | Prior Authorization Effective From Date: **/**/**** 💌 🖉 EDT Prior Authorization Effective To Date: **/**/**** |                 |  |  |  |  |  |  |  |
|   | Prior Authorization Number: Prior Authorization Location:                                                     |                 |  |  |  |  |  |  |  |
|   | Ambulatory Prior Authorization:                                                                               |                 |  |  |  |  |  |  |  |
|   |                                                                                                    |                 |  |  |  |  |  |  |  |
|   | Dx Table Orders For Nurse Review 5 Orders                                                                     | s For Signature |  |  |  |  |  |  |  |

- 6. Click Sign. Sign
  - a. For detailed instructions, see the document Prior Authorization Documentation for Orders in PowerChart located on the <u>Clinical EHR Education</u> website.